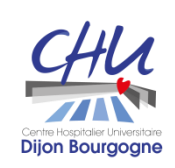

17 octobre 2024

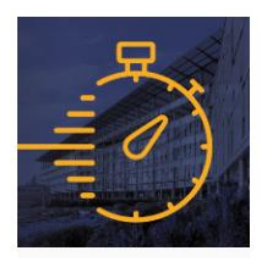

Chronos personnel médical (à ouvrir avec Edge)

# Information

# Etats

# des gardes et des astreintes

# Juniors

**Direction des Affaires Médicales** 

# Etat récapitulatif des Gardes et Astreintes (IA/AE)<sup>1</sup>

Le logiciel Chronos vous permet d'éditer et de sortir trois rapports prédéfinis

Ils vous permettront de visualiser, d'exporter dans Excel ou d'imprimer à votre convenance les données concernant la permanence des soins. Ces états vous permettront, notamment, de vérifier l'indemnisation de votre participation à la permanence des soins.

Ces rapports s'intitulent :

- **Etat interventions astreintes :** ce rapport indique les déclarations d'interventions sur astreintes saisies dans Chronos par le praticien.
- Etat G&A renseignées Chronos: ce rapport indique les gardes et astreintes réalisées ou prévisionnelles renseignées dans Chronos par le Responsable de planning. Cet état permet de visualiser les gardes et astreintes indemnisées sur la période interrogée (Voir Annexe 2 – Calendrier de gardes).
- Etat G&A détaillées par Plage renseignées dans Chronos : ce rapport reprend les gardes et astreintes réalisées ou prévisionnelles renseignées dans Chronos par ½ plage horaire (Plage1(Matin) Plage 2(Soir) Plage 3(N1-1<sup>ère</sup> partie Nuit) Plage 4 (N2- 2<sup>ème</sup> partie Nuit).

<sup>&</sup>lt;sup>1</sup> IA/AE : interventions sur astreinte / appels exceptionnels

# **2 – CONSULTATION DES RAPPORTS PREDEFINIS**

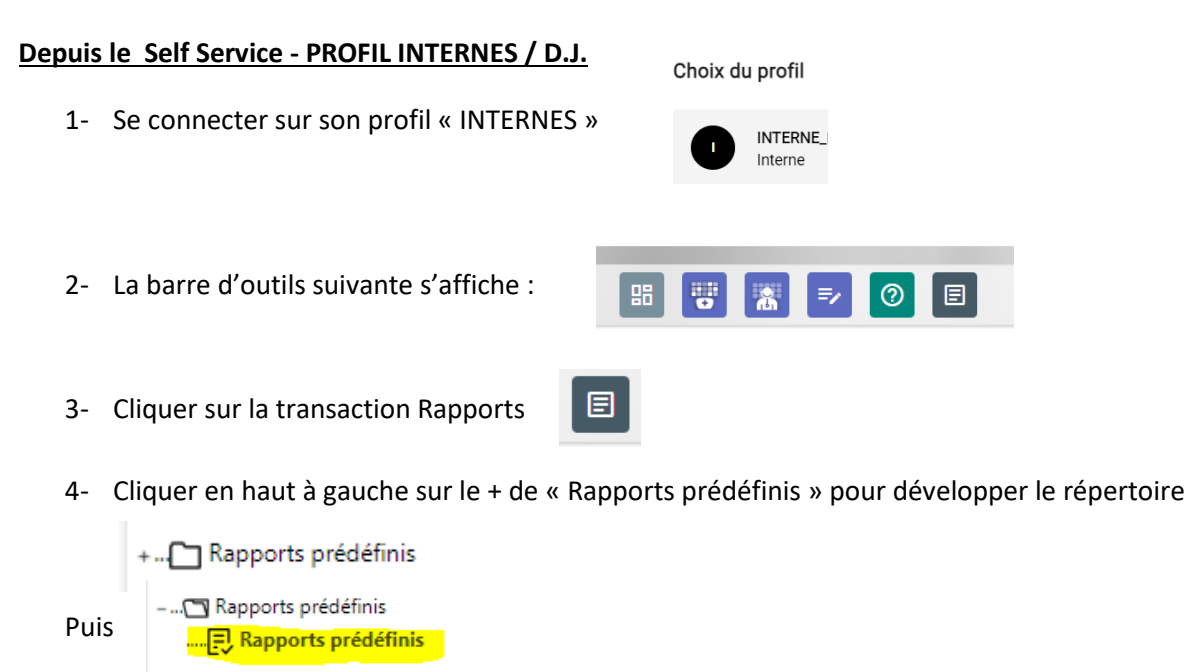

5- Saisir la période à interroger (calendrier de garde, période au quadrimestre, période au trimestre, période annuelle)

Exemple : Calendrier de garde du 2 septembre 2024 au 6 octobre 2024

| Période du 02/09/2024 💼 au 🗹 | Période du 02/09/2024          |   |  |  |  |  |
|------------------------------|--------------------------------|---|--|--|--|--|
| Rapport                      | Désignation                    |   |  |  |  |  |
| PM_Interventions Astreintes  | WEB:Relevé Temps plus temps mo | * |  |  |  |  |
| PM_Etat G&A cumul Chronos    | WEB:Edition des compteurs      |   |  |  |  |  |
| PM_Etat G&A détaillées/Plage | WEB:Edition des compteurs      |   |  |  |  |  |
|                              |                                |   |  |  |  |  |

6- Cliquer sur le rapport souhaité

#### ⇒ Etat interventions astreintes (IA)

(Interventions sur astreintes ou appels exceptionnels déclarés sur la période sélectionnée)

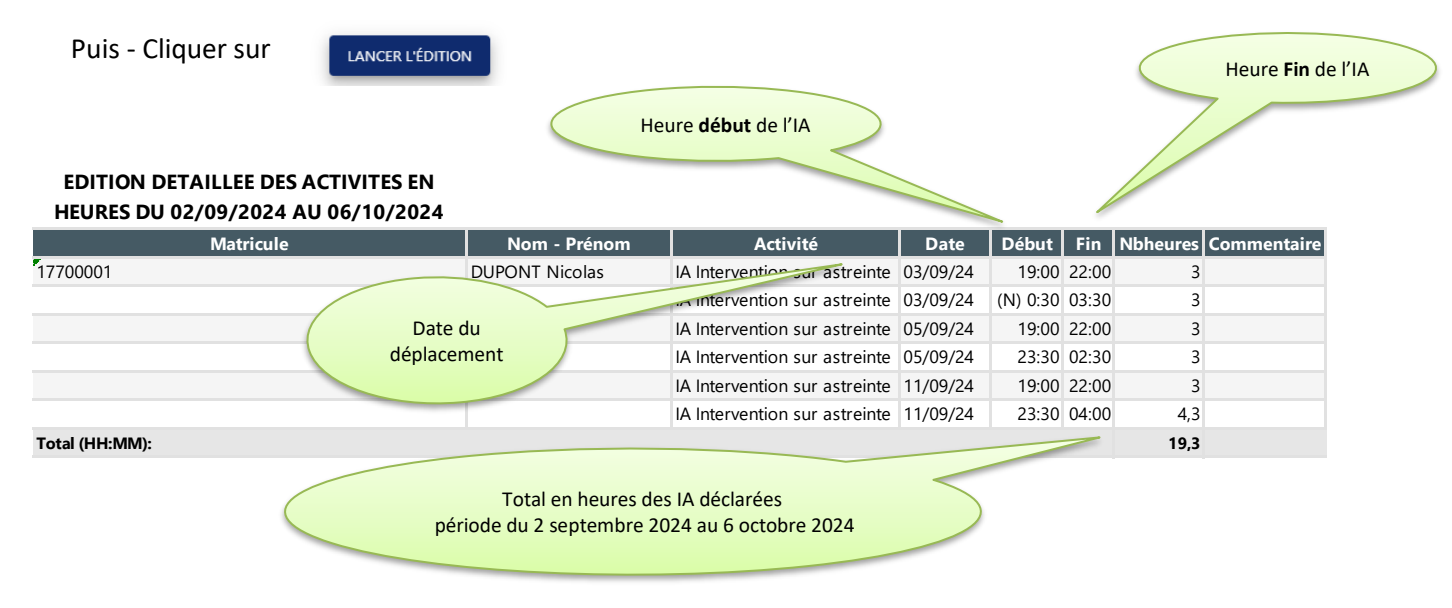

#### ⇒ Etat G&A renseignées Chronos

Le rapport permet de visualiser :

- Le nb de 1/2 forfaits astreintes payées sur la période sélectionnée ;
- Le nb d'heures Interventions sur Astreintes (IA) ou appels exceptionnels (AE) et heures de trajet pris en compte sur la période sélectionnée ;
- Le reliquat d'heures d'interventions sur astreinte (IA), appels exceptionnels (AE), trajet compris ;
- Le nb de 1/2 Gardes payées sur la période sélectionnée ;
- Le nb de plage de 5heures d'IA (trajet compris) payées sur la période sélectionnée

Ce rapport permet de visualiser sur une période <u>(calendrier de garde, quadrimestre, trimestre pour les internes ou</u> <u>annuel):</u>

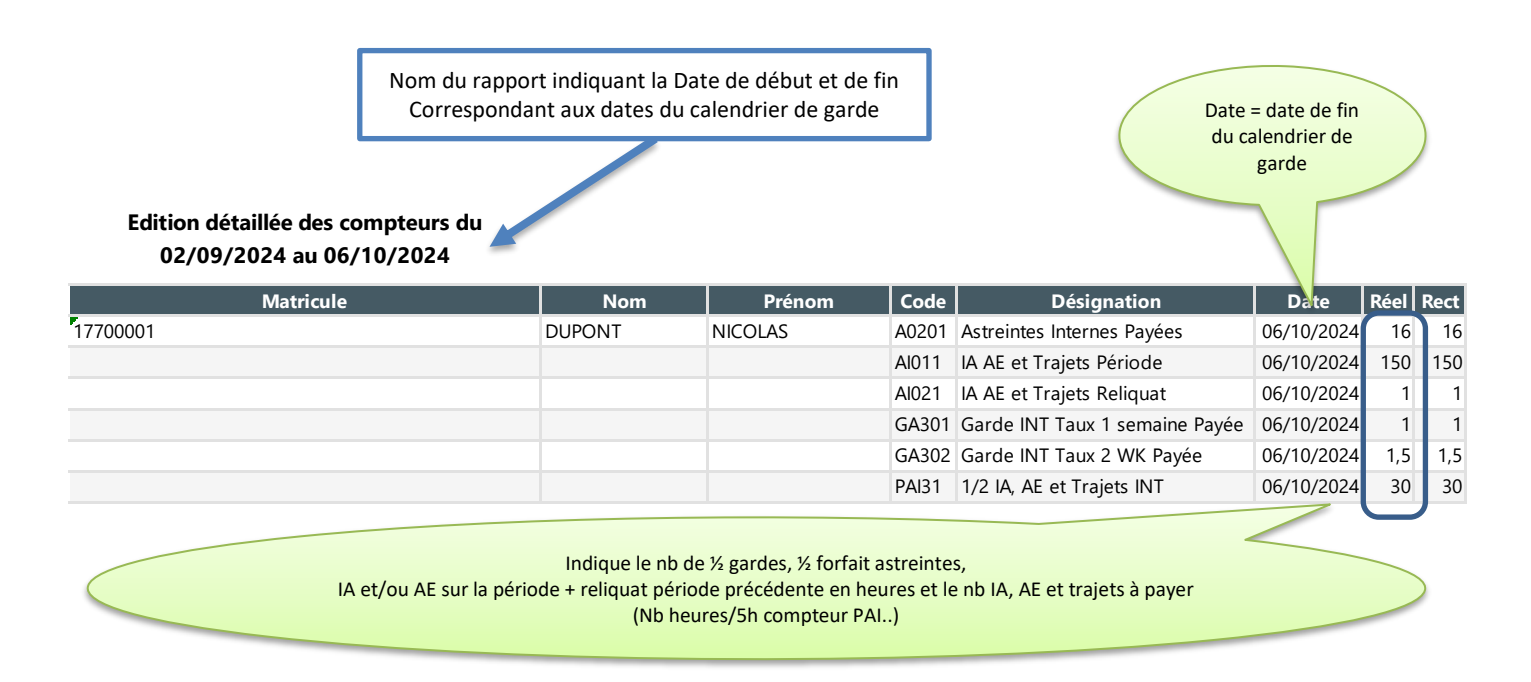

### ⇒ Etat G&A détaillées par Plage dans Chronos

Le rapport permet de visualiser-contrôler :

- Le nb de ½ gardes effectuées / jour et par plage<sup>2</sup>
- Le nb de ½ astreintes effectuées / jour et par plage
- Le nb d'heures de déplacements déclarés (IA ou AE, trajets compris) /jour

**Exemple** pour un praticien ayant réalisé des gardes, des astreintes déplacées dans la période de garde du mois de septembre 2024 (du lundi 2 septembre 2024 au 2 octobre 2024 inclus)

```
Edition détaillée des compteurs du 
02/09/2024 au 06/10/2024
```

| Matricule | Nom    | Prénom  | Date       | Code  | Désignation                  | Réel | Rect |
|-----------|--------|---------|------------|-------|------------------------------|------|------|
| 17700001  | DUPONT | NICOLAS | 04/09/2024 | Al001 | IA AE et Trajets Journaliers | 10   | 10   |
|           |        |         |            | PA203 | Astreinte Interne Plage 3    | 0,5  | 0,5  |
|           |        |         |            | PA204 | Astreinte Interne Plage 4    | 0,5  | 0,5  |
|           |        |         | 07/09/2024 | PG312 | Garde Interne Taux 2 Plage 2 | 0,5  | 0,5  |
|           |        |         |            | PG313 | Garde Interne Taux 2 Plage 3 | 0,5  | 0,5  |
|           |        |         |            | PG314 | Garde Interne Taux 2 Plage 4 | 0,5  | 0,5  |
|           |        |         | 09/09/2024 | Al001 | IA AE et Trajets Journaliers | 10   | 10   |
|           |        |         |            | PA203 | Astreinte Interne Plage 3    | 0,5  | 0,5  |
|           |        |         |            | PA204 | Astreinte Interne Plage 4    | 0,5  | 0,5  |
|           |        |         | 11/09/2024 | PG303 | Garde Interne Taux 1 Plage 3 | 0,5  | 0,5  |
|           |        |         |            | PG304 | Garde Interne Taux 1 Plage 4 | 0,5  | 0,5  |
|           |        |         | 12/09/2024 | PA203 | Astreinte Interne Plage 3    | 0,5  | 0,5  |
|           |        |         |            | PA204 | Astreinte Interne Plage 4    | 0,5  | 0,5  |

# 7- Export des données dans Excel

Les 3 rapports peuvent être exportés dans Excel

Complétez la date de début, date de fin, cocher la case export vers excel avant de cliquer sur

Période du 02/09/2024 💼 au 06/10/2024

La fenêtre « Téléchargements s'ouvre, cliquer sur « Ouvrir le ficher »

Téléchargements ▷ Q ···· &

Le fichier est exporté dans Excel et peut ensuite être enregistré et imprimé

| Matricule | Nom    | Prénom  | Date       | Code  | Désignation                  | Réel | Rect |
|-----------|--------|---------|------------|-------|------------------------------|------|------|
| 17700001  | DUPONT | NICOLAS | 04/09/2024 | AI001 | IA AE et Trajets Journaliers | 10   | 10   |
|           |        |         |            | PA203 | Astreinte Interne Plage 3    | 0,5  | 0,5  |
|           |        |         |            | PA204 | Astreinte Interne Plage 4    | 0,5  | 0,5  |
|           |        |         | 07/09/2024 | PG312 | Garde Interne Taux 2 Plage 2 | 0,5  | 0,5  |
|           |        |         |            | PG313 | Garde Interne Taux 2 Plage 3 | 0,5  | 0,5  |
|           |        |         |            | PG314 | Garde Interne Taux 2 Plage 4 | 0,5  | 0,5  |
|           |        |         | 09/09/2024 | AI001 | IA AE et Trajets Journaliers | 10   | 10   |
|           |        |         |            | PA203 | Astreinte Interne Plage 3    | 0,5  | 0,5  |
|           |        |         |            | PA204 | Astreinte Interne Plage 4    | 0,5  | 0,5  |
|           |        |         | 11/09/2024 | PG303 | Garde Interne Taux 1 Plage 3 | 0,5  | 0,5  |
|           |        |         |            | PG304 | Garde Interne Taux 1 Plage 4 | 0,5  | 0,5  |
|           |        |         | 12/09/2024 | PA203 | Astreinte Interne Plage 3    | 0,5  | 0,5  |
|           |        |         |            | PA204 | Astreinte Interne Plage 4    | 0,5  | 0,5  |

Information importante :

Il faut bien indiquer les dates de calendrier de gardes pour éditer correctement les valeurs des compteurs.

Le calendrier de garde est disponible dans votre Self-Service CHRONOS - tuile « Mes documents »

Cliquer sur en bas gauche pour avoir la liste des documents

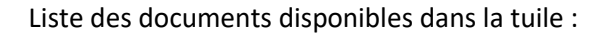

| Libellé                   |
|---------------------------|
| 2024 Calendrier INTERNES  |
| 2024_Demande Conge PATERN |
| 2024_Notice Gar-Ast INT   |
| Congés exceptionnels      |
| Déclaration AT            |
| Formulaire Benef BTS      |
| Formulaire Don BTS        |

Cliquer sur 2024 Calendrier INTERNES pour ouverture du document en PDF

| Digen Bourgegre          | Dates de clôture & Dates de paie<br>Novembre 2024 – Novembre 2025                                                  |               |                 |  |  |
|--------------------------|----------------------------------------------------------------------------------------------------|---------------|-----------------|--|--|
| Semestre                 | Calendriers de gardes Mois du bulletin<br>Calendriers de gardes de paie astreintes dans<br>de paie astreintes dans |               |                 |  |  |
|                          | 04/11/2024 au 01/12/2024                                                                                           | Décembre 2024 | 2 décembre 2024 |  |  |
|                          | 02/12/2024 au 05/01/2025                                                                                           | Janvier 2025  | 6 janvier 2025  |  |  |
| 1 <sup>er</sup> Semestre | 06/01/2025 au 02/02/2025                                                                                           | Février 2025  | 4 février 2025  |  |  |
| Novembre 2024 à Mai 2025 | 03/02/2025 au 02/03/2025                                                                                           | Mars 2025     | 4 mars 2025     |  |  |

Attention : si l'application Excel est déjà ouverte lorsque l'export est lancé, le logo Excel dans la barre d'état en bas d'écran clignotera. Il vous suffit de cliquer sur le logo qui clignote

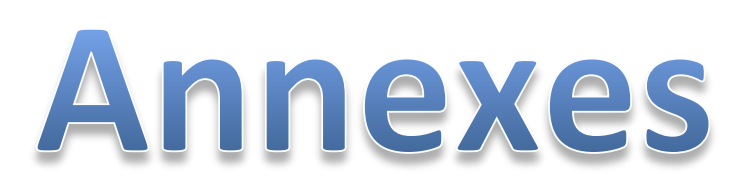

# Annexe 1 - Comptabilisation des déplacements (astreintes et appels exceptionnels)

Les déplacements concernent deux types d'intervention :

- Les interventions sur astreinte (IA)
- Les interventions pour appel exceptionnel (AE)

## 1 – Bornes horaires de comptabilisation des temps d'intervention :

- > Nuit : uniquement entre 18h30 et 8h30
- Samedi en journée : uniquement l'après-midi entre 13h30 et 18h30
- > Dimanche et férié en journée : uniquement entre 8h30 et 18h30

Au-delà de ces bornes horaires, le temps n'est pas comptabilisé.

Exemple : Pour une intervention de nuit de 17h30 à 22h00 en semaine déclarée dans le logiciel Chronos, elle sera décomptée comme une intervention de 18h30 à 22h00.

Pour une intervention de nuit de 6h00 à 10h00, Chronos décomptera l'intervention dans les bornes horaires de 6h00 à 8h30.

### 2 – Décompte des interventions (hors trajet) :

> Le temps inférieur à  $3h00 \rightarrow$  le temps d'intervention reste décompté tel quel.

Exemple : Une intervention de 18h30 à 20h00, Chronos comptabilise 1h30.

➤ Le temps entre 3h00 et 5h00 → le temps d'intervention est forfaitisé à 5h00, temps de trajet intégré dans les 5h00 forfaitisés.

Exemple : Une intervention de 14h00 à 18h00, Chronos comptabilise 5h00.

> Le temps supérieur à 5h→ le temps d'intervention reste décompté tel quel.

Exemple : Une intervention de 19h00 à 01h00, Chronos comptabilise 6h00

## 3 – Calcul du temps de trajet :

Si le temps entre 2 interventions est inférieur à une ½h, le trajet de la seconde intervention n'est pas comptabilisé.

- Samedi après-midi : 1h (au total) guel que soit le nombre ou la durée des interventions.
- > Nuit (semaine, samedi, dimanche ou férié) : 1h par intervention avec un plafond de 2h maximum.
- > Jour (dimanche et férié) : 1h par intervention avec un plafond de 2h maximum.

Le forfait de trajet est rattaché à l'heure réelle de début de l'intervention (pour nuit, jour...) et le plafond du temps de trajet ne tient pas compte des interventions forfaitisées.

### 4 - Plafonnement du temps d'intervention (trajet compris) :

- Samedi après-midi : la durée prise en compte ne peut pas excéder 5h00.
- Nuit (semaine, samedi, dimanche ou férié) : la durée prise en compte ne peut pas excéder 10h00.
- Jour (dimanche et férié) : la durée prise en compte ne peut pas excéder 10h00.

### 5 – Paiement mensuel :

Les trajets et interventions sont payés au mois sur le calendrier de garde (dont le reliquat non-payé du mois précédent).

Le nombre d'heures (intervention + trajet) est divisé par 5 à la fin de la période (calendrier de garde), la valeur entière donne le nombre de ½ indemnité de sujétion à payer.

Les heures non-payées continuent de se cumuler sur les périodes suivantes (calendrier de garde). La dernière période (calendrier de garde) de l'année ne se reporte pas l'année suivante.

Le décompte du temps de déplacement (interventions et trajet) se calcule de la manière suivante :

- 1) Le temps d'intervention sur place est décompté en heures à hauteur du temps réellement effectué.
- 2) Le temps de trajet est décompté forfaitairement pour 1 heure Aller/Retour et plafonné à 2 heures pour l'ensemble de l'astreinte quel que soit le nombre de déplacements (plafonné à 1 heure pour les ½ périodes d'astreintes.
- Le décompte global (interventions + déplacement) au cours d'une astreinte ne peut dépasser deux ½ plages (soit 10 heures de jour comme de nuit)
- 4) L'indemnisation est réalisée à partir du décompte global comme suit :
  - a. Chaque plage de 5 heures correspond à ½ plage de valorisée en une ½ indemnité de sujétion (code paie 634)
  - b. Le reliquat des heures est cagnotté et reporté le mois suivant jusqu'à créer une plage de 5 heures. Seul, le reliquat de fin d'année (dernier calendrier de garde) ne se reporte pas sur l'année N+1.

# Annexe 2 - Calendriers de garde → Année 2024-2025

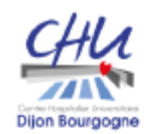

# Dates de clôture & Dates de paie

# Novembre 2024 - Novembre 2025

| Semestre                 | Calendriers de gardes    | Mois du bulletin<br>de paie | Date de Clôture<br>pour déclarations des Gardes,<br>astreintes et interventions sur<br>astreintes dans Chronos (*) |
|--------------------------|--------------------------|-----------------------------|----------------------------------------------------------------------------------------------------|
|                          | 04/11/2024 au 01/12/2024 | Décembre 2024               | 2 décembre 2024                                                                                                    |
|                          | 02/12/2024 au 05/01/2025 | Janvier 2025                | 6 janvier 2025                                                                                                    |
| 1 <sup>er</sup> Semestre | 06/01/2025 au 02/02/2025 | Février 2025                | 4 février 2025                                                                                                    |
| Novembre 2024 à Mai 2025 | 03/02/2025 au 02/03/2025 | Mars 2025                   | 4 mars 2025                                                                                                    |
|                          | 03/03/2025 au 06/04/2025 | Avril 2025                  | 7 avril 2025                                                                                                    |
|                          | 07/04/2025 au 04/05/2025 | Mai 2025                    | 5 mai 2025 (**)                                                                                                    |
|                          | 05/05/2025 au 01/06/2025 | Juin 2025                   | 3 juin 2025                                                                                                    |
|                          | 02/06/2025 au 06/07/2025 | Juillet 2025                | 7 juillet 2025                                                                                                    |
| 2ème Semestre            | 07/07/2025 au 03/08/2025 | Août 2025                   | 5 août 2025                                                                                                    |
| Mai 2025 à Novembre 2025 | 04/08/2025 au 31/08/2025 | Septembre 2025              | 2 septembre 2025                                                                                                   |
|                          | 01/09/2025 au 05/10/2025 | Octobre 2025                | 7 octobre 2025                                                                                                    |
|                          | 06/10/2025 au 02/11/2025 | Novembre 2025               | 4 novembre 2025 (**)                                                                                               |

(\*) Date à laquelle, il n'est plus possible de saisir ou modifier une information dans le logiciel Chronos

(\*\*) Si vous quittez le CHU de Dijon le semestre suivant, n'oubliez pas de faire vos déclarations de permanence des soins (PDSE) avant votre départ

MAJ le 16 Octobre 2024

# Annexe 3 - Rubrique paie sur bulletin de salaire

| Code<br>paie | Libellé sur bulletin de paie                                                | Type d'indemnisation                           | Statut concerné | Montant au<br>1 <sup>er</sup> janvier 2024 |
|--------------|-----------------------------------------------------------------------------|------------------------------------------------|-----------------|--------------------------------------------|
| 633          | Astreinte idem. forfaitaire des internes / D.J                              | Astreintes internes / D.J                      | Internes        | 21.26€                                     |
| 634          | Déplacement astreintes des internes/DJ<br>Interventions sur astreintes (IA) | Plage de 5 h Interventions sur astreintes (IA) | Internes        | 78.26 €                                    |
| 620          | Garde WE/J.F. Internes / F.F.I. / D.J                                       | Nbre de Gardes - taux 2                        | Internes        | 256.86€                                    |
| 621          | Garde Internes / F.F.I. / D.J                                               | Nbre de Gardes - taux 1                        | Internes        | 234.80 €                                   |